## **C**AMPUS

Denne vejledning viser, hvordan du opretter et kursus i Campus.

Første del af denne vejledning viser, hvorledes du hurtigst muligt kan oprette et kursus. Efterfølgende forklares betydningen af nogle af felterne, i forbindelse med oprettelsen af et kursus.

### Beskrivelse af oprettelsen af et kursus

Nedenstående visualisering viser de fire handlinger, der skal udføres ved oprettelse af et kursus:

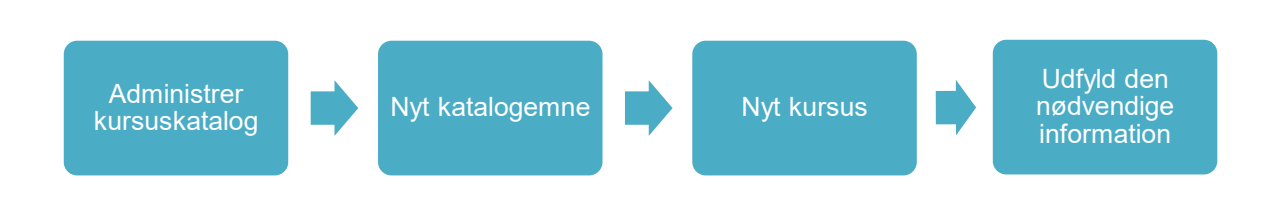

I systemet gøres følgende:

- Gå til menuen øverst i venstre hjørne
- Vælg Admin

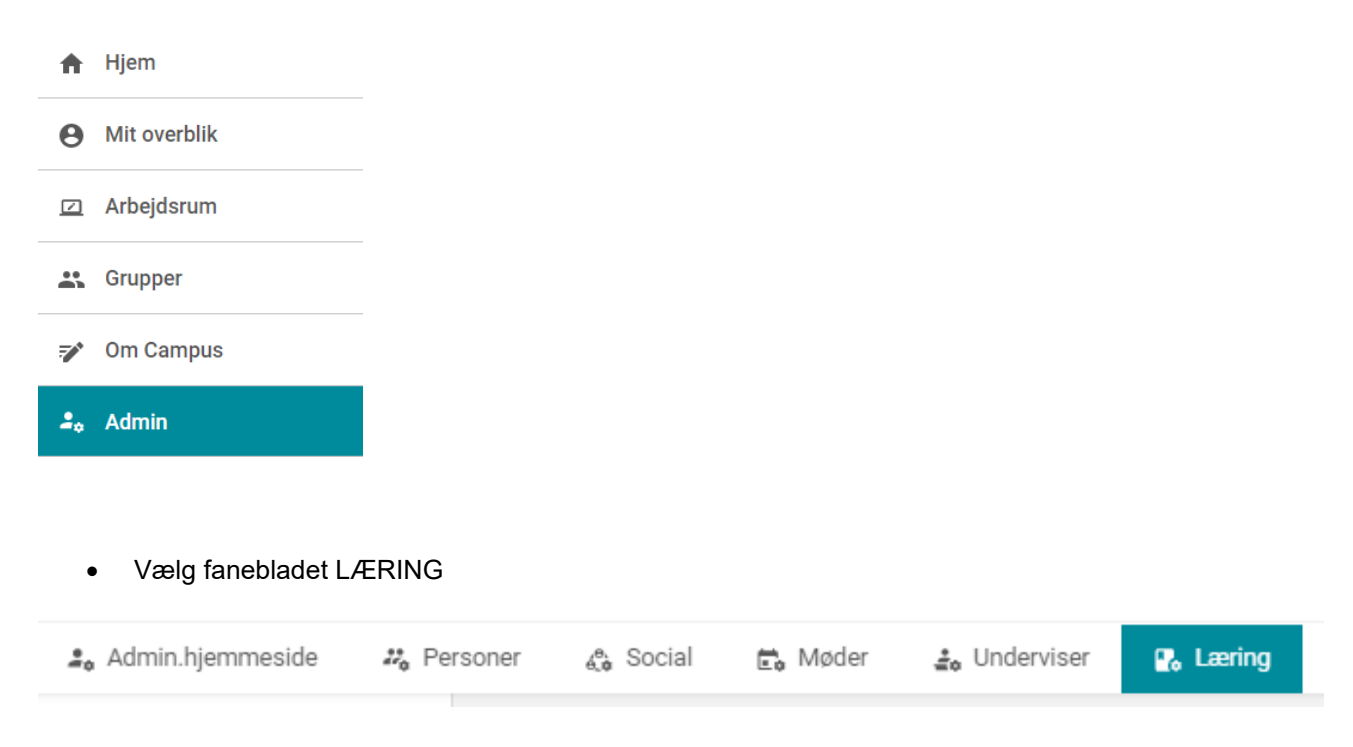

# **C**AMPUS

• Under punktet Administrer kursuskatalog vælges Nyt katalogemne

|   | Startside for kurser      |                                                                                             |
|---|---------------------------|---------------------------------------------------------------------------------------------|
| > | Administrer kursuskatalog | Mest populære læringsaktiviteter                                                            |
| > | Administrer klasser       | Administrer kursuskatalog Nyt katalogemne   Kategorier   Ny publikumstype   Flere handlinge |

• Under punktet Avanceret vælges Nyt kursus

### Nyt katalogemne

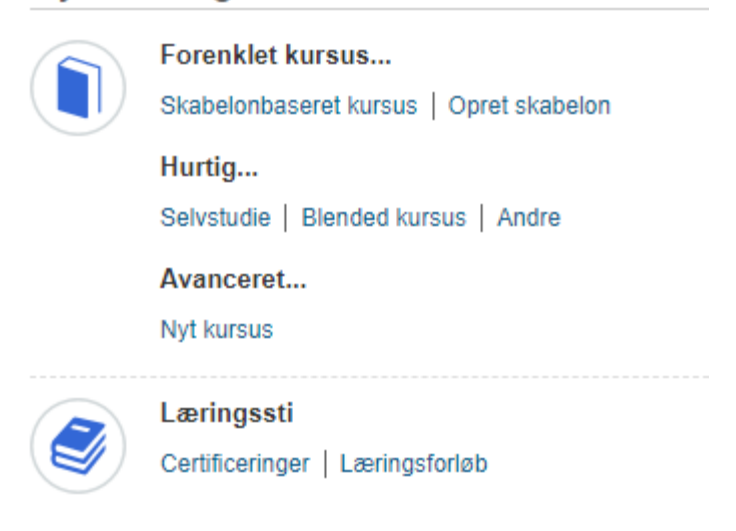

#### Kursusoplysninger

Når du skal angive oplysninger, er der på første side en række felter, som enten kan eller skal udfyldes.

Som minimum skal feltet *Titel*\* udfyldes. Mange af de andre felter er på forhånd udfyldt med oplysninger.

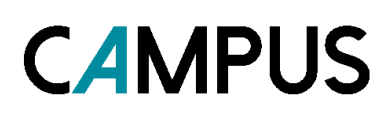

| Kursusbeskrivelse |                                                                                                    |          |
|-------------------|----------------------------------------------------------------------------------------------------|----------|
| Titel*            |                                                                                                    |          |
| Kursus-ID*        | 00004380                                                                                                    |          |
| Version           |                                                                                                    |          |
| Domæne*           | TRASH Q Q                                                                                                    |          |
| Deskrivalse       | <Resume> <div><b>Indhold</b>:</div> <div></div>                                                                                                  |          |
| Beskrivelse       | <pre><div><b>Beskrivelse</b>:</div><div><br/></div>&lt;</pre> div> <div><div><div><div><div><div><div></div></div></div></div></div></div></div> |          |
|                   | Maks. antal tegn:5000                                                                                                    |          |
| Opret gruppe      | Valg af denne mulighed tillader ikke oprettelse af grupper på klass                                                                              | seniveau |

Når titlen på kurset er udfyldt, kan det således gemmes, og anvendes som grundlag for oprettelsen af en klasse.

Skriv kursus-ID'et ned, da du kan have brug for at huske det senere.

Rul ned i bunden og klik på GEM.

# **C**AMPUS

#### Kursusdetaljer

Når du har trykket GEM, kan beskrivelsesfeltet tilpasses.

- Vælg Administrer kursuskatalog
- Søg kurset frem ved at skrive kursets navn i feltet Titel eller ved at indtaste Kursu-ID'et i ID.

#### Kursuskatalog

| Titel                                  |       | Tilgængelig fra <=   |        |     |
|----------------------------------------|-------|----------------------|--------|-----|
| Ikke længere tilgængelig fra >=        |       | Version              |        |     |
| Kategori                               | Q     | Oprettet af          |        |     |
| ID                                     |       | Type af læringsevent | Alle 🗸 |     |
| Du har gemt din søgning.               |       |                      |        |     |
| Konfigurer   Gem søgning   Nulstil søg | jning |                      |        | SØG |

• Når kurset er søgt frem, vælg da Rediger under handlinger i højre side.

| Katalogsøgning Nyt katalogemne   Udskriv   Eksport   Rediger skema |        |         |                 |                              | Eksport   Rediger skema |                                                                                                    |
|--------------------------------------------------------------------|--------|---------|-----------------|------------------------------|-------------------------|----------------------------------------------------------------------------------------------------|
| Titel                                                              | Туре   | Version | Tilgængelig fra | Ikke længere tilgængelig fra | Domæne                  | Handlinger                                                                                           |
| Dansk 01                                                           | Kursus | 1       | 14.12.2017      |                              | TRASH                   | <u>Rediger</u><br>Ava <sup>th</sup> eret redigering<br>Ny klasse<br>Tildel kursus<br>Vis aktiviteter |

Du er nu inde på kurset, for at redigere kursets detaljer.

Det første faneblad giver nu mulighed for at redigere forskellige og indstille flere ting på kurset. I dette skridt arbejdes der dog kun med kursusbeskrivelsen.

Spring Billede og Titel over, og gå direkte til feltet Beskrivelse.

| Kursusoplysninger | Rediger kursus - Basisoplysninger |                                |          |  |            |                  |
|-------------------|-----------------------------------|--------------------------------|----------|--|------------|------------------|
| Vælg klasse       |                                   | Billede for Overfør kursus.    | GENNEMSE |  |            |                  |
|                   | Titel:*                           | Dansk 01                       | θ        |  |            |                  |
| Klasseoplysninger | Beskrivelse:                      | <resume><br/>Indhold:</resume> |          |  | ^ <u>T</u> | Г                |
| Aktiviteter       |                                   | Beskrivelse:                   |          |  |            |                  |
|                   |                                   | Malgruppe:                     |          |  | 456        | 5 <mark>8</mark> |

# **C**AMPUS

• Tryk på ikonet T

Herved bliver det nu muligt at formatere teksten i beskrivelsesfeltet

| Beskrivelse:<br>I skrivefeltet for <i>Beskr</i>           | Arial V B Z U A A AV VV E E A A A AV VV A A A A A A A | Т                     |
|-----------------------------------------------------------|-------------------------------------------------------|-----------------------|
| – Indhold:<br>– Formål:<br>– Beskrivelse:<br>– Målgruppe: |                                                       |                       |
| Beskrivelse:                                              | Arial       B I U A A A A A A A A A A A A A A A A A A | <b>T</b><br>■<br>4533 |

#### Flere detaljer

Når du har skrevet din beskrivelse færdig, ruller du ned i bunden og klikker på *Gem* nederst i højre hjørne, og derefter *Rediger avancerede indstillinger* til venstre.

| Rediger avancerede indstillinger | ANNULLER | GEM | GEM & NÆSTE |
|----------------------------------|----------|-----|-------------|
|                                  |          |     |             |

Herefter kommer du til det fulde overblik over kursets detaljer. Du er nu på fanebladet Hoved.

I det følgende gennemgås betydningen af nogle de enkelte felter, der er i forbindelse med oprettelsen af et kursus.

#### Kursusbillede

Her kan du tilføje dit eget kursusbillede til kurset. Klik på Vælg fil.

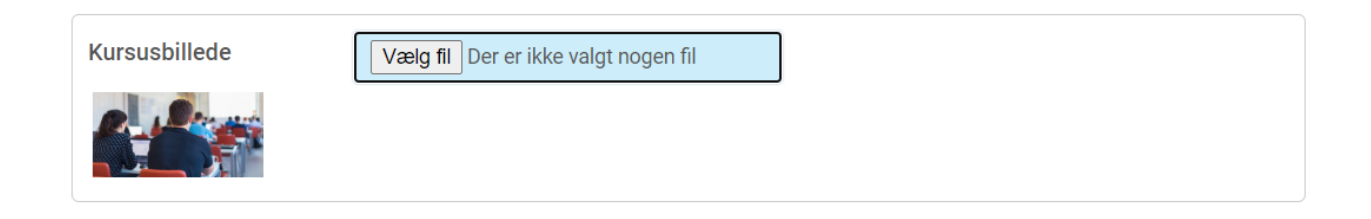

# **C**AMPUS

Når medarbejderen ser kurset, så vil det eksempelvis se sådan ud:

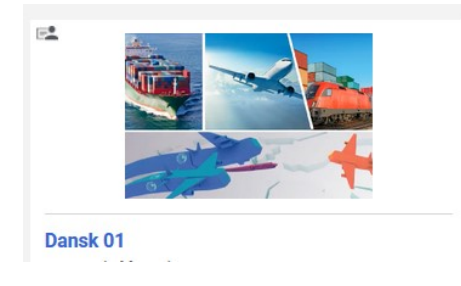

#### Domæne

Som udgangspunkt bliver et kursus placeret på ens eget hjemmedomæne.

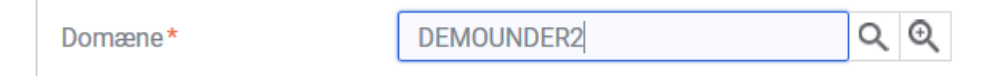

Men man kan også vælge sit områdes fælles læringsdomæne:

Domæne\*

Fælles\_Læring

Du kan kun udfylde feltet *Domæne* med et domæne, som du selv har adgang til. Hvis du mangler adgang til et domæne, skal du kontakte Campus-teamet gennem Statens Administrations serviceportal.

Feltet Beskrivelse har du allerede udfyldt, i den foregående fane, du kan derfor springe det over her.

#### **Opret gruppe**

Opret gruppe

Valg af denne mulighed tillader ikke oprettelse af grupper på klasseniveau.

Når dette felt <u>ikke</u> er markeret, så er det muligt for katalogadministratoren at oprette en gruppe i forbindelse med klassen.

#### Er sensitiv

Er sensitiv

Når dette felt er markeret, så er vil registrering og gennemførelsesstatus kun blive vist til udvalgte personer (med bestemte rettigheder).

ØKONOMISTYRELSEN ©

# **C**AMPUS

#### Skjul score

Skjul score

Markér dette afkrydsningsfelt for at skjule resultatet for læringshistorik ved kursusgennemførelse.

Når dette felt er markeret, så vil en eventuel score vil aldrig blive vist

#### Vis Web 2.0-funktioner

Vis Web 2.0-funktioner

Marker dette afkrydsningsfeltet for at vise Web 2.0-funktionerne.Dette fungerer kun, hvis Web 2.0-funktionaliteten er aktiveret under katalogtjenesteydelser.

Når dette felt er markeret, slår man vurdering af kurser efter gennemførsel til, hvor man kan give det op til 5 stjerner og deltageren kan dele kurset med andre ved at anvende muligheden "Send til en ven".

#### Vis

Felterne *Vis tilpassede felter under tilmelding* og *Vis tilpassede felter under annullering* er som udgangspunkt ikke markeret.

| Vis tilpassede felter under tilmelding | Vælg d<br>tilsvarende |
|----------------------------------------|-----------------------|
| Vis tilpassede felter under            | Vælg d                |
| annullering                            | tilsvarende           |

Hvis disse to felter bliver slået til, vil medarbejderne se denne en dialogboks når de tilmelder sig kurset. Dialogboksen spørger medarbejderen om *rekvisitionsnummer*, *rekvirent* og *kontostreng*.

De er <u>kun</u> relevante, hvis kurset kommer med en fakturering. Sæt derfor kun markering ved de to felter, hvis der er betaling forbundet med kurset.

| YDERLIGERE OPLYSNINGER               |              |                         | ×             |
|--------------------------------------|--------------|-------------------------|---------------|
| Indtast yderligere oplysninger. Bema | erk at felte | er med stjerne (*) er o | bligatoriske. |
| Rekvisitionsnummer:                  |              |                         |               |
| Rekvirent:                           |              |                         |               |
| Kontostreng:                         |              |                         |               |
|                                      |              |                         |               |
|                                      |              | ANNULLER                | GEM           |
|                                      |              |                         |               |

## **C**AMPUS

Så man bør overveje om man har behov for at disse to felter er slået til eller fra.

#### Skjul klassekammerater

Skjul klassekammerater

Hvis denne mulighed er valgt, vil deltagerne ikke kunne se hinanden på en deltagerliste.

Når feltet ikke er udfyldt, så kan den tilmeldte kan se denne boks:

#### Deeplink til kurset

De forskellige deeplinks til kurset, er dem som administrator kan give til deltagerne, for at linke til kurset.

De er forskellige for hvert enkelt kursus, og det er derfor vigtigt, at du bruger det link, der står på det konkrete kursus.

#### Forventede datoer

| Forventede datoer | 0 |
|-------------------|---|
|-------------------|---|

Her kan du angive det antal dage hvorefter kurset tilføjes til de ansattes planer via foreskrevne regler. Foreskrevne regler er regler, man kan have sat op til at automatisere tilmeldinger i systemet.

#### Udløb og genopnåelse

Ved afkrydsningen af denne boks, er det muligt at deltagerne skal tage kurset igen inden den fastlagte udløbsdato. Muligheden kan anvendes således, at kurset opfører sig som en certificering.

| Udløb og genopnåelse 🛛                                                                                                    |
|----------------------------------------------------------------------------------------------------|
| Vælg denne indstilling, hvis kurset skal udløbe efter en angivet varighed, og kursister skal tage kurset igen før udløb.<br><b>Bemærk!:</b> Denne indstilling kan ikke ændres, når kurset er gemt. |

Her har du så mulighed for at angive en række oplysninger for udløb, datoer og påmindelser.

# **C**AMPUS

Udløb og genopnåelse 🗵

Vælg denne indstilling, hvis kurset skal udløbe efter en angivet varighed, og kursister skal tage kurset igen før udløb. Bemærkt: Denne indstilling kan ikke ændres, når kurset er gemt.

| Angiv den periode, hvorefter det opnåede kursus udløber, og den periode, hvorefter kursister skal tage kurset igen, før det udløber.<br>Udløber om * dage @ |
|----------------------------------------------------------------------------------------------------|
| Tag dette kursus igen dage før kursusudløb til gencertificering 🕢                                                                                           |
| Send påmindelse dage før kursusudløb ?                                                                                                    |
| Angiv måldato dage efter fornyet tildeling af kursus (?)                                                                                                    |
| Indstil henstandsperiode til dage efter kursusudløb (2)                                                                                                    |
| Overvej gennemførelse af tilbagevendende kursus uden for perioden for genopnåelse 👔 🔲                                                                       |

Første felt er obligatorisk at udfylde. Du skal her angive hvor lang tid kurset er aktivt i antal dage. Hvis kurset udløber om 1 år angiver du at kurset udløber om 365 dage.

Ved Tag dette kursus igen angiver du hvor mange dage før udløb kurset skal tages igen (valgfrit).

Ved *Send påmindelse* angiver du antal dage før kursusudløb, hvor der sendes en påmindelsesmail om at kurset snart udløber (valgfrit). Eksempelvis kan du angive at 14 dage inden udløb – kursisterne modtager en påmindelsesmail 14 dage inden udløb.

Ved Angiv måldato efter fornyet tildeling angiver du hvor mange dage kursisten har til at gennemføre det fornyet kursus. Bemærk, at det er vigtigt at du udfylder dette felt, da systemet ellers vil sætte det fornyet kursus som overskredet.

Ved *Indstil henstandsperiode* er det muligt at angive dage efter overskredet tidsfrist til at gennemføre kurset efter udløb.

Ved at markere feltet Overvej gennemførelse af tilbagevendende kursus uden for perioden genopnåelse med flueben vil det være muligt, at registrere gennemførte kurser der er taget uden for perioden for genopnåelse/recertifcering via meritoverførelser.

#### Obs! Du har ikke mulighed for at komme tilbage til denne indstilling senere.

#### Ejer

Når kurset er gemt, bliver feltet Ejer tilgængeligt, og det bliver her muligt at angive en ejer af kurset. At være ejer, betyder at man modtager notifikationer, hvis der sker ændringer på dette konkrete kursus.

Ejer

Ingen elementer fundet

Pris

Prisangivelsen her betyder, at alle de klasser der oprettes på baggrund af dette kursus, vil arve den pris der er angivet. Prisen kan altid ændres på den enkelte tilknyttede klasse efter behov.

Tilføj ejer

# **C**AMPUS

Udfyld Valuta ud fra søgefunktionen, og angiv Pris i hele koner uden tegn.

| Prisoplysninger |               |     |
|-----------------|---------------|-----|
| Valuta          | Danske kroner | Q 9 |
| Pris            | 1000          |     |

På klassen vises Basispris fra kurset som eksemplet herunder:

| Prisoplysninger<br>Basispris |          |              | Udskriv   Eksport |
|------------------------------|----------|--------------|-------------------|
| Valuta                       | Pris     | Overført fra |                   |
| Danske kroner                | 1.000,00 | Kursus       |                   |
|                              |          |              |                   |
| Pris                         |          |              | Tilføj pris       |
| Ingen elementer fundet       |          |              |                   |

#### Tilgængelighedsoplysninger

Feltet *Tilgængelig fra* kan være dags dato eller ligge fremme i tiden. Det er først fra den dato, du vælger, at det skal være tilgængelig fra, at medarbejdere kan se det i kataloget.

Feltet *Ikke længere tilgængelig fra* kan sættes på, så du er sikker på, at kurset ikke længere fremgår efter en bestemt dato.

Vær dg opmærksom på, at kurset fungerer som en skabelon, så hvi du eksempelvis vil have et kursus til at køre hvert halve år, behøver der ikke være udfyldt noget her.

| Tilgængelighedsoplysninge                               | r                                                         |                                                                                                    |                                            |
|---------------------------------------------------------|-----------------------------------------------------------|----------------------------------------------------------------------------------------------------|--------------------------------------------|
| Tilgængelig fra*                                        | 12.01.2018                                                |                                                                                                    |                                            |
| lkke længere tilgængelig fra                            |                                                           |                                                                                                    |                                            |
| Vis for admin/leder                                     |                                                           |                                                                                                    |                                            |
| Vis for kursist                                         |                                                           |                                                                                                    |                                            |
| Kan kun bruges inden for<br>certificering/læringsforløb | Hvis du vælger denne ind<br>søgning og at tildeling/tilme | dstilling, kan dette kursus ikke være et tilbagevendende kursus. Dette vil også<br>Iding til dette kursus blokeres uden for certifikatet/læringsforløbet. | forhindre, at kurset bliver tilgængeligt i |
| Udvalgt                                                 |                                                           |                                                                                                    |                                            |
| Publikumstype / Publikums                               | sundertype                                                |                                                                                                    | Tilføj Publikumstype / Publikumsundertype  |
| Ingen elementer fundet                                  |                                                           |                                                                                                    |                                            |

Felterne *Vis for admin/leder* og *Vis for kursist* betyder, at når de er afkrydset, kan der oprettes efterspørgsler på klasser, der oprettes ud fra dette kursus.

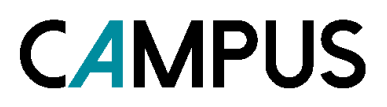

Feltet *Kan kun bruges inden for certificering/læringsforløb,* skal du kun afkrydse, hvis kurset udelukkende er skal være en del af et forløb eller fungere som certificering.

Feltet *Udvalgt* betyder, at dette kursus er vigtigt, og dermed vil blive fremhævet i læringskataloget, når jeres ansatte ser på indholdet i kataloget. Der er plads til visningen af 3 udvalgte i kataloget for jeres organisation.

#### Publikumstype/Publikumsundertype

Hvis det ønskes, er det kun bestemte ansatte, der kan se det konkrete kursus. Her er det eksempelvis konkret de TR-ansatte inden for en organisation, der er udvalgt:

| Publikumstype / Publikumsundertype |
|------------------------------------|
| Publikumstype / Publikumsundertype |
| TR-ansatte                         |

#### Tilmeldingsoplysninger

Her vil det kun være relevant at udfylde de tre første felter.

I feltet *Min. antal* vælges det mindste antal deltagere, der skal være tilmeldt, for at kurset bliver afviklet.

I feltet *Max. antal* vælges det højeste antal deltagere, der kan være tilmeldt, før at kurset bliver lukket for tilmelding.

I feltet *Max. Antal på venteliste* vælges det højeste antal deltagere, der kan stå på venteliste til kurset, i tilfælde af, at nogen melder fra.

| Tilmeldingsoplysninger   |   |
|--------------------------|---|
| Min. antal               |   |
| Max. antal               |   |
| Max. antal på venteliste |   |
| Leverandør               | € |
| Kundeservicerepræsentant | ⊙ |
| Forespørgselsansvarlig   | Q |

#### Anden information

I følgende seks felter udfyldes de oplysninger, der er nødvendige, hvis der er en pris på kurset, og hvis fakturering sker gennem Campus.

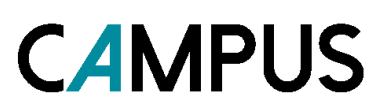

| A      | Anden information                      |  |
|--------|----------------------------------------|--|
| \      | Varenummer                             |  |
| F      | Faktureringssted                       |  |
| \      | Varenummer stat                        |  |
| ۱<br>s | Varenummer anden &<br>selveje          |  |
|        | Varenummer<br>Statsfinansieret Selveje |  |
| ۱<br>r | Varenummer kommune &<br>region         |  |

Til sidst vælges Gem nederst i højre hjørne.

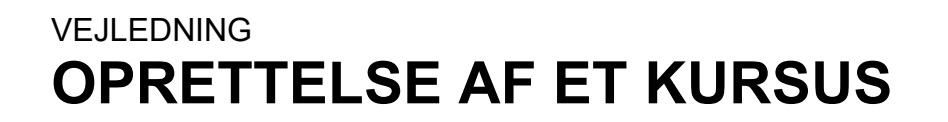

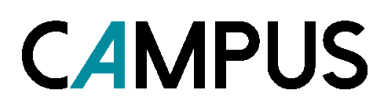

#### Mulighederne under fanebladene

I det følgende gennemgås de fem øvrige faner i toppen, ud over fanen Hoved.

#### Fanebladet aktiviteter

| Hoved | Aktiviteter Relateret info |  | Politikker | Leveringstyper | Notifikationer |  |
|-------|----------------------------|--|------------|----------------|----------------|--|
|       |                            |  |            |                |                |  |

Under fanebladet *Aktiviteter* er det blandt andet muligt at tilføje indholdsmoduler og evalueringer, som kursisterne skal gennemføre for kurset.

#### Indholdsmoduler

| Indholdsmoduler        | Vedhæft indhold |
|------------------------|-----------------|
| Ingen elementer fundet |                 |

Her kan der her tilføjes indhold, for eksempel e-læring eller en optagelse af en virtuel klasse, som indhold til kurset. Det indhold, der tilknyttes kurset, vil blive arvet af alle de klasser, der efterfølgende bliver oprettet.

Tryk på vedhæft indhold i højre side.

Her kan du vælge mellem *Formelt indhold* eller *Optagelse af en virtuel klasse*. Derefter kan du skrive navnet på det indhold, du gerne vil tilføje i feltet *Navn*.

| Tilføj aktiviteter: Vedhæft indhold |                          |                     |                           |                        |           |   |  |  |  |
|-------------------------------------|--------------------------|---------------------|---------------------------|------------------------|-----------|---|--|--|--|
|                                     |                          | 1.Væl               | g indholdsmoduler 4.2.Til | føj aktivitetsdetaljer |           |   |  |  |  |
| Formelt indhold                     |                          |                     |                           |                        |           |   |  |  |  |
| Optagelse af virtuel k              | dasse                    |                     |                           |                        |           |   |  |  |  |
| Vælg indholdsmoduler, o             | ler skal tilføjes som ak | tiviteter til Dansk | 01                        |                        |           |   |  |  |  |
|                                     | Ger                      | inemse              |                           |                        | Søg       |   |  |  |  |
|                                     |                          |                     |                           |                        |           |   |  |  |  |
| Navn                                |                          |                     | Versionsnummer            |                        |           |   |  |  |  |
| Indholdsformat                      | -Vælg en-                | ~                   | Indholdstype              |                        | -Vælg en- | ~ |  |  |  |

ØKONOMISTYRELSEN ©

# **C**AMPUS

Indholdet kunne være noget e-læring i form af en SCORM-pakke

#### Indhold

| Vælg | Navn                        | Versionsnummer | Indholdsformat | Mappenavn               |
|------|-----------------------------|----------------|----------------|-------------------------|
| 1    | God adfærd i det offentlige | 2.0            | SCORM-pakke    | Introduktion til staten |
|      | Croup work                  |                | CODM palities  | 11 00 0010              |

Når du har fundet indholdet på listen, krydser du det af og trykker Tilføj aktivitetsdetaljer nederst til højre.

Herefter skal du tage stilling til følgende valmuligheder:

- Aktivitetstype
- Obligatisk/ikke obligatorisk
- Status
- Startforsøg af indhold
- Pinkode
- Udløb
- Score

| Tilføj akt   | iviteter for de valgte moduler. |                |         |             |                                    |                        |         |                                     |                               |          |
|--------------|---------------------------------|----------------|---------|-------------|------------------------------------|------------------------|---------|-------------------------------------|-------------------------------|----------|
| Navn         | Aktivitetstype                  | Obligatorisk   | Status  | Bekræftelse | Score, der skal opnås for at bestå | Startforsøg af indhold | Pinkode | Udløb                               | Tag i betragtning i samle     | et score |
| First<br>Ald | Uddannelsesindhold 🗸            | Obligatorisk 🗸 | Aktiv 🗸 |             |                                    | Ubegrænset 🗸           |         | O Antal<br>dage efter<br>tilmelding | Z Tag i betragtning i s score | samlet   |
|              |                                 |                |         |             |                                    |                        |         | GI                                  | EM FORRIGE                    | LUK      |

Når du har udfyldt dette, trykkes Gem i højre hjørne.

#### Evalueringer

Hvis du har oprettet et evalueringsskema i Campus, kan du tilføje dette på kurset under Evalueringer.

Fordelen ved at tilknytte evalueringsskemaet på kurset er, at det så er tilføjet på samtlige klasser du opretter efterfølgende.

#### Evalueringer

Tilføj evalueringer, kursist/leder kan sende, når alle aktiviteter er gennemført.

#### Evaluering

Tilføj evaluering

Ingen elementer fundet

Tryk på Tilføj evaluering

ØKONOMISTYRELSEN ©

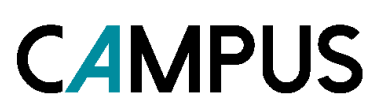

#### Dette søgebillede kommer nu frem:

| Navn                |             |   |   | Versionsnummer      |             |     |
|---------------------|-------------|---|---|---------------------|-------------|-----|
| Indholdsformat      | -Vælg en-   | ~ |   | Indholdstype        | -Vælg en-   | ~   |
| Sprog               |             |   |   | Forfatter           |             |     |
| Nøgleord            |             |   |   | Mappenavn           |             |     |
| Tilgængelig fra >=  |             |   |   | Tilgængelig fra <=  |             |     |
| Sidst ændret den >= |             |   |   | Sidst ændret den <= |             |     |
| Kompetence          |             | Q | Q | Ejer                |             | ୦ ୦ |
| Indholdsudbyder     | -Vælg en- 🗸 |   |   | Leverandør          | -Vælg en- 🗸 |     |
|                     |             |   |   |                     |             | SØG |

#### Eksempelvis kan man søge efter navnet på evalueringen:

| (    |                  |
|------|------------------|
| Navn | Kursusevaluering |
|      |                  |

#### Resultat:

#### Indhold

| Vælg | Navn             | Versionsnummer | Indholdsformat | Mappenavn          |
|------|------------------|----------------|----------------|--------------------|
| ۲    | Kursusevaluering | 1              | SCORM-pakke    | Evalueringsskemaer |

Tryk på Vælg i venstre side.

Tryk på Næste i højre hjørne.

Nu opsættes hvornår evalueringsskemaet skal udsendes. Her skal du tage stilling til følgende valmuligheder:

- AktivitetsEvalueringsplan
- Udløbsplan
- Evaluering for

#### Evaluering

| Navn             | Evalueringsstatus | Evalueringsplan                                                         | Udløbsplan                      | Evaluering for                             |  |
|------------------|-------------------|-------------------------------------------------------------------------|---------------------------------|--------------------------------------------|--|
| Kursusevaluering | Publiceret        | Start evaluering: C Straks ved fuldførelse Straks ved klassens slutdato | Evaluering udløber:             | <ul> <li>Kursist</li> <li>Leder</li> </ul> |  |
|                  |                   | Efter     dage for gennemførelse                                        | © Efter dage med tilgængelighed | GEM                                        |  |

ØKONOMISTYRELSEN ©

NÆSTE>>

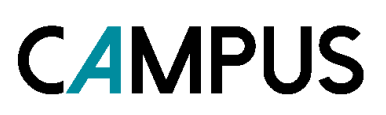

Tryk herefter på Gem

Resultatet af dine valg kan se ud som nedenstående eksempel:

### Evaluering

Tilføj evaluering | Udskriv | Eksport

| Modul            | Evalueringsstatus | Evalueringsplan                    | Udløbsplan  | Version | Aktiv | Evaluering for | Handlinger      |
|------------------|-------------------|------------------------------------|-------------|---------|-------|----------------|-----------------|
| Kursusevaluering | Publiceret        | Straks ved<br>klassens<br>slutdato | Intet udløb | 1       | Ja    | Kursist        | Rediger<br>Slet |

#### Fanebladet Relateret info

Under dette faneblad er det blandt andet muligt at vedhæfte forskellige dokumenter til kurset, samt tilføje kurset til læringskataloget. I det følgende gennemgås kun de, der som regel kan være relevante at bruge.

#### Vedhæftning

For at knytte dokumenter til kurset, skal du trykke på *Tilføj vedhæftning* yderst til højre. Der åbner nu et nyt billede med felter der skal udfyldes.

Under *Kategori* er der en række kategorier, der kan vælges imellem. For at få medsendt filen sammen med notifikationen til deltagerne, skal kategorien i drop-down menuen enten være *Opsætning*, *Kursusoversigt*, *Kort*, eller *Materiale* der udsendes før kursus.

Alt efter kategorien af vedhæftningen, kan den blive medsendt til deltagerne sammen med notifikationen, når de tilmelder sig til en klasse. Det kan eksempelvis være en kørselsvejledning, som illustreres her nedenfor:

| Ny vedhæftning       |                                   |          | <b>a</b> |
|----------------------|-----------------------------------|----------|----------|
|                      |                                   |          | * = krav |
| Navn på vedhæftning* | Kørselsvejledning                 |          |          |
| Type* 🔘 URL          |                                   |          |          |
| Fil                  | Gennemse Kørselsvejledning.pdf    |          |          |
| Kategori*            | Kort 🗸 🖍                          |          |          |
| Sprogversion*        | Dansk (Danish) (Systemstandard) 🗸 |          |          |
| Er privat            |                                   |          |          |
|                      |                                   | ANNULLER | GEM      |

Herefter trykkes Gem i højre hjørne.

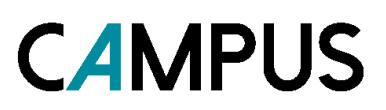

#### Kategori

Her vælges hvor i kursuskataloget det enkelte kursus skal placeres. Det betyder at medarbejderen kan finde kurset under et bestemt katalogemne.Klik på *Tiføj kategori* yderst til højre.

| Kategori               | Tilføj kategori |
|------------------------|-----------------|
| Ingen elementer fundet |                 |

Der åbner nu et nyt vindue, hvor kategorien fremsøges ved at skrive i søgefeltet *Kategori-navn* og trykke *Søg.* 

| Vælg Kategori |          |
|---------------|----------|
| Kategori-navn |          |
|               | SØG      |
|               | VÆLG LUK |

Når kategorien er fundet trykkes Vælg.

#### Fanebladet Politikker

Under dette faneblad kan du angive, om deltagelse på en klasse kræver at medarbejderens leder godkender tilmeldingen. Og ligeledes, om det er tilladt at registrere sig på samme kursus flere gange. I det følgende gennemgås kun de, der som regel kan være relevante at bruge.

#### Godkendelse

Under dette punkt opsættes godkendelsespolitikken gældende for kurset og de tilknyttede aktiviteter. Det er muligt på klassen at ændre den konkrete godkendelsespolitik.

Man kan vælge mellem mulighederne:

- Overskriv ikke domæne-indstillingen (Nu sat til:Nej, Godkendelse ikke krævet)
- Godkendelse er ikke påkrævet for at tilmelde
- Godkendelse er påkrævet for at tilmelde

Her vises det når leder-godkendelse er påkrævet:

## **C**AMPUS

#### Godkendelse er påkrævet for at tilmelde

Overskriv ikke domæne-indstillingen (Nu sat til:Nej, Godkendelse ikke krævet)

Odkendelse er ikke påkrævet for at tilmelde

Godkendelse er påkrævet for at tilmelde

## 

#### Gentagen tilmelding

Her er det muligt at angive, om det er muligt for medarbejderen at registrere sig flere gange på samme kursus, dvs. medarbejderen kan være tilmeldt til flere klasser.

Der kan vælges mellem mulighederne:

- Overskriv ikke domæne-indstillingen (Nu sat til: Ja, gentagen registrering er tilladt)
- Tillad gentagne tilmeldinger
- Tillad ikke gentagen tilmelding, hvis den aktuelle tilmelding er: her vælges i drop down

#### Gentagen tilmelding

Overskriv ikke domæne-indstillingen (Nu sat til: Ja, gentagen registrering er tilladt)

Tillad gentagne tilmeldinger

Tillad ikke gentagen tilmelding, hvis den aktuelle tilmelding er

Igangværende eller gennemført med succes 🗸

Når politikker er valgt trykkes Gem.